## Envoi des photos via WeTransfer

## **Club photo Hypathia**

(Dernière màj : 2024-09-15)

Créez un répertoire qui va contenir votre sélection de photos pour le diaporama, par exemple **Selection\_Hypathia** 

Mettez-y les photos sélectionnées (post-traitées, exportées, redimensionnées, ...) au format JPG (JPEG) en tenant compte du nombre maximum autorisé pour le diaporama

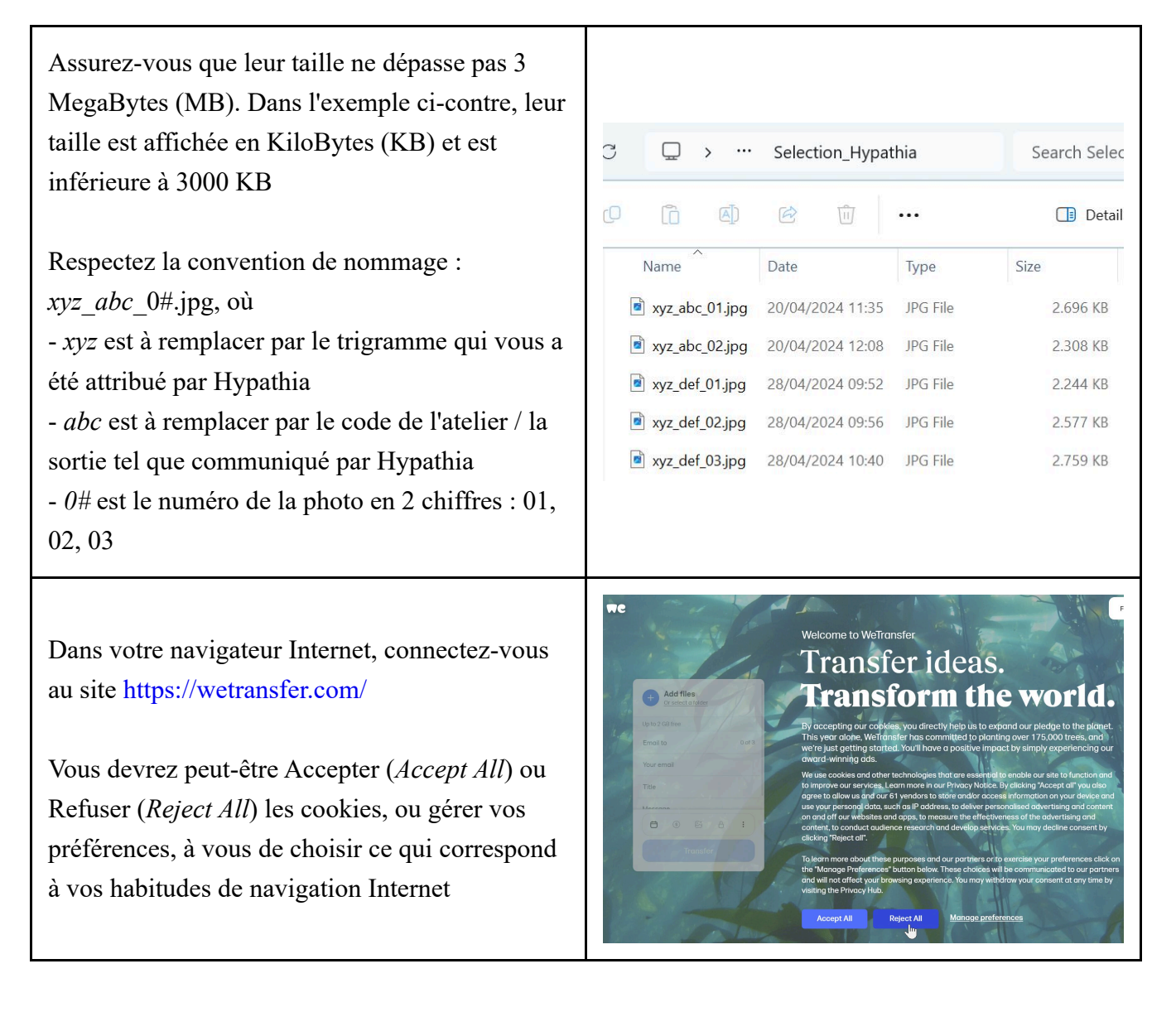

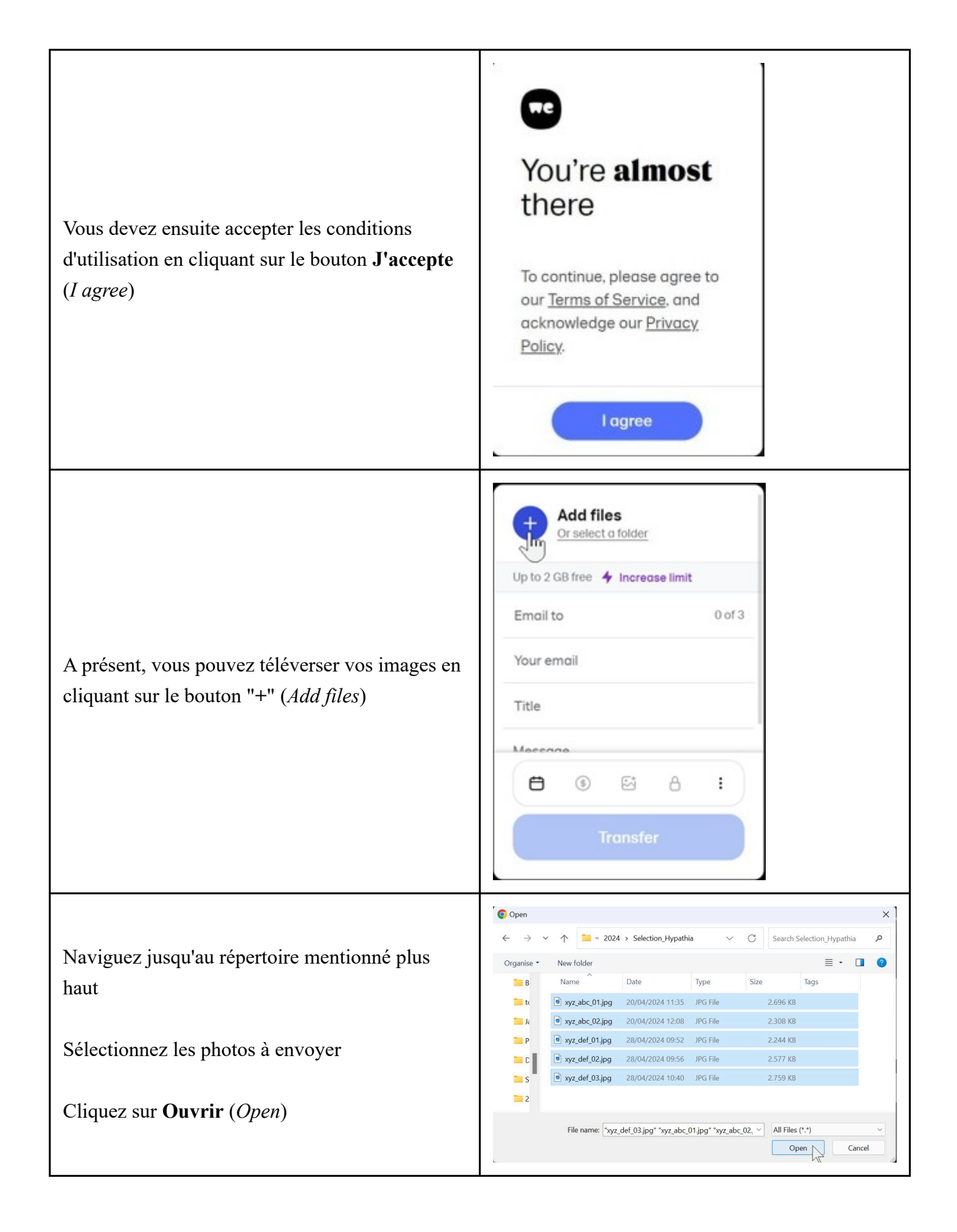

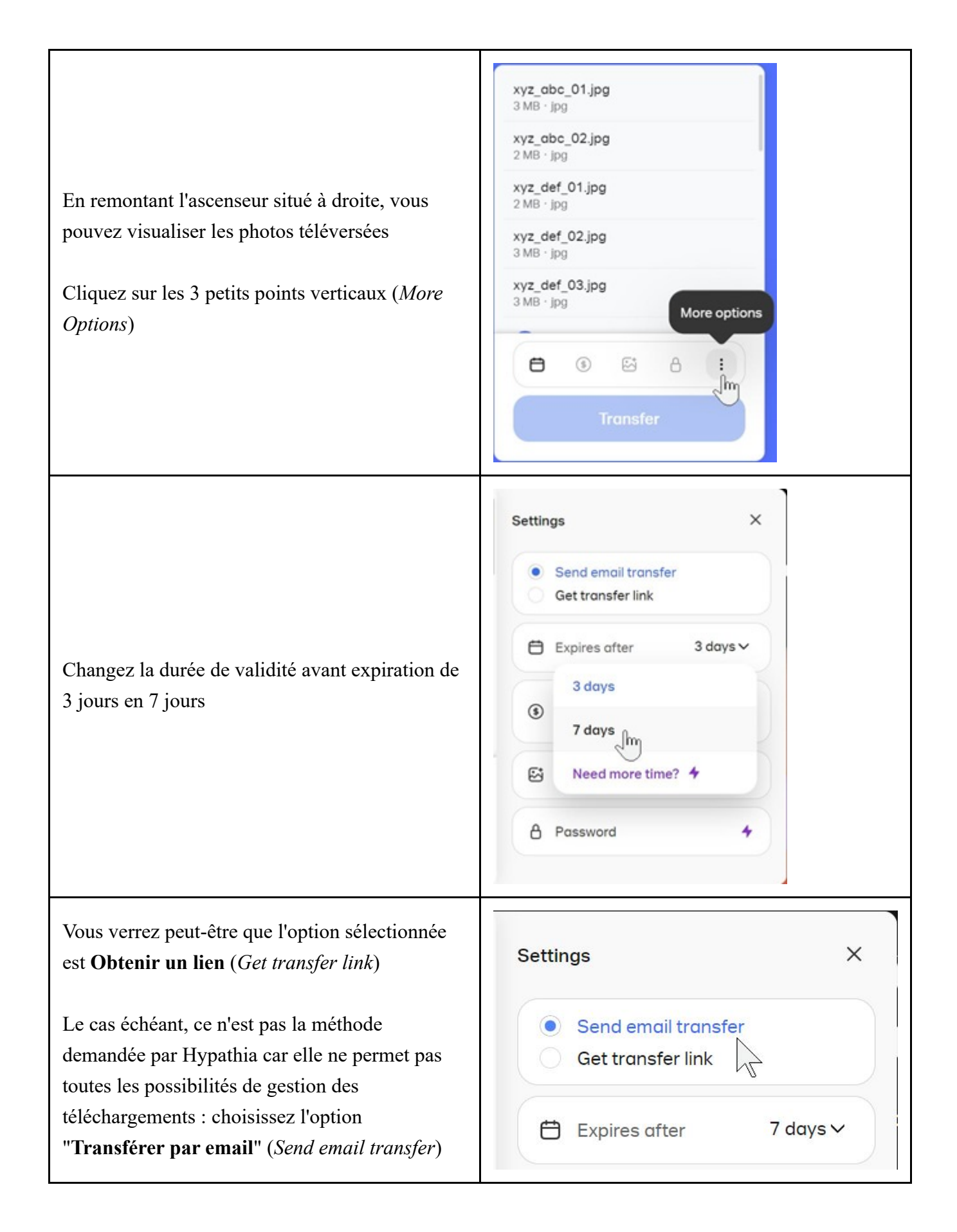

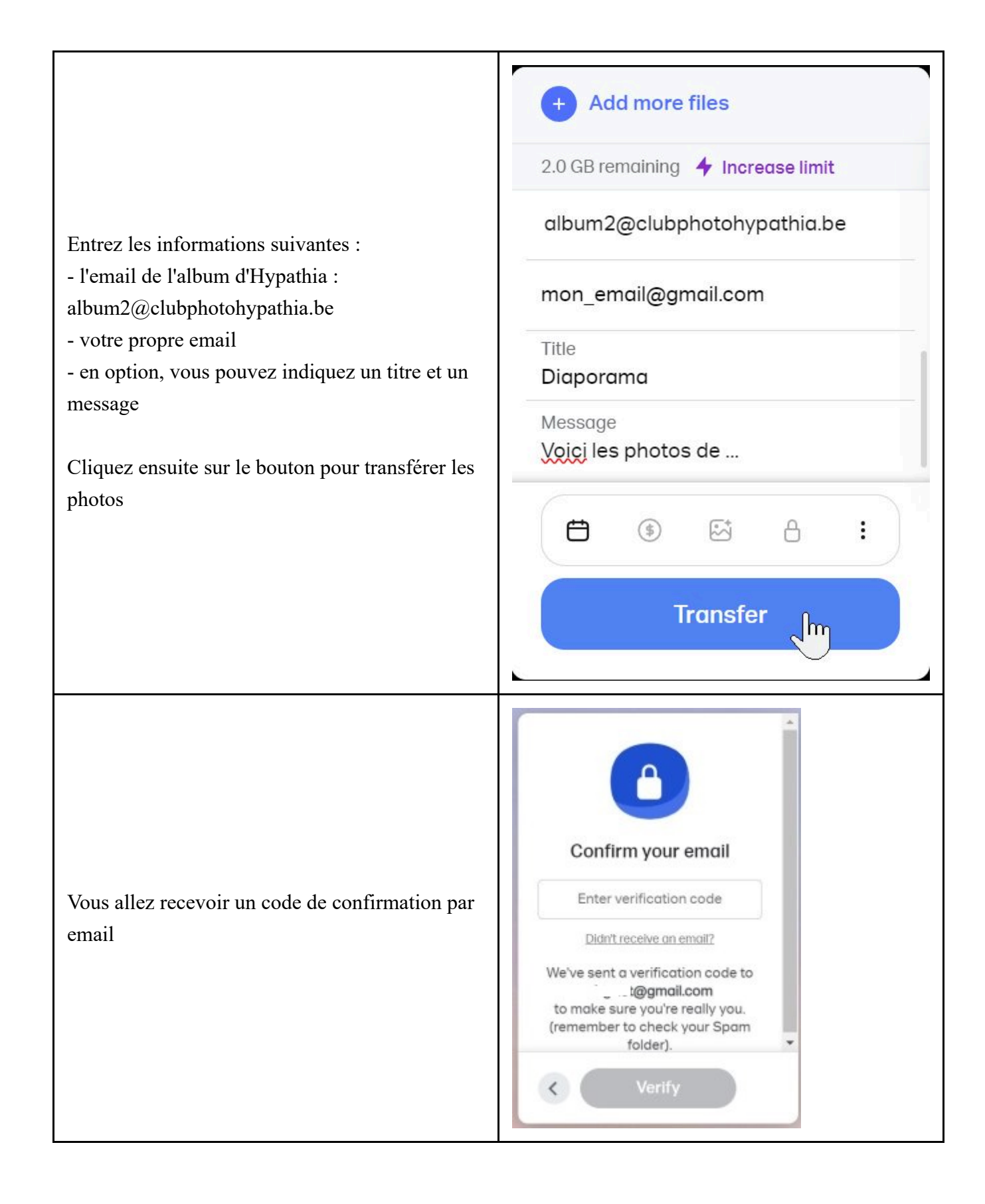

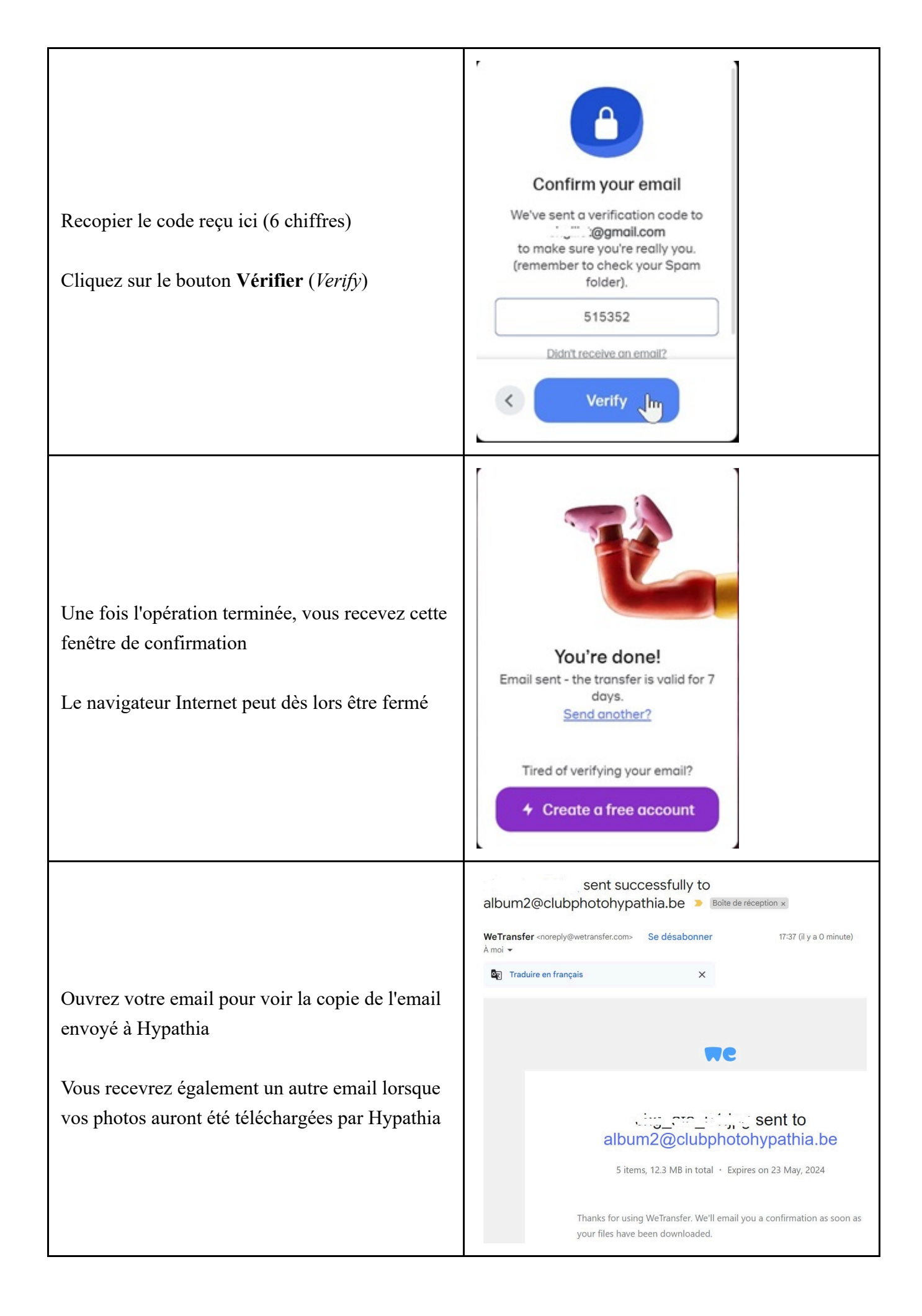